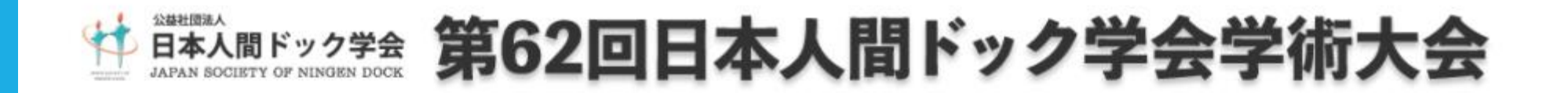

# 講演データ作成 作成マニュアル(PowerPoint音声収録)

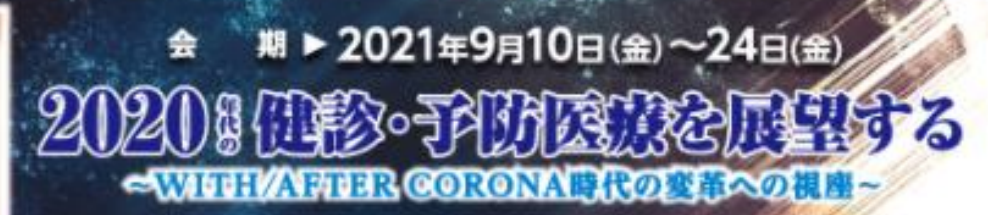

60

学術大会長:那須 繁(特定医療法人財団 博愛会 理事長) 後援:日本病院会 日本医師会 健康保険組合連合会 日本病院共済会 日本人間ドラク健設協会

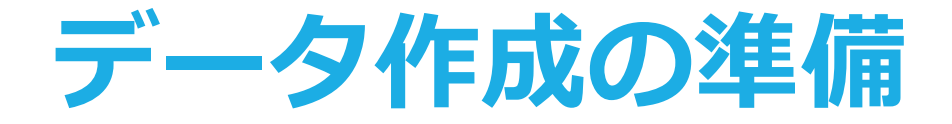

登録出来るファイル形式は以下です。 (1)動画ファイル 登録形式:mp4 ※動画・アニメーションの使用がある場合は、必ずmp4形式 で登録してください。

(2)PowerPointファイル

登録形式:pptx

※PowerPointのバージョンなどにより、

フォントの置き換わり、改行ズレなどが発生する場合が ありますので、登録システムのプレビューにて必ず データをご確認ください。

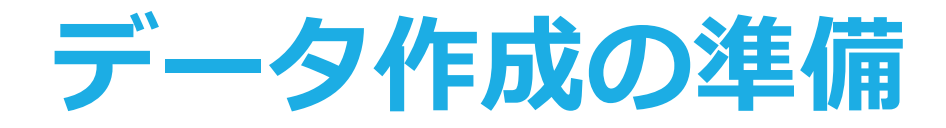

# <u>スライドを作る前に確認を</u>

# PowerPointのスライドサイズは「16:9」を推奨致します。

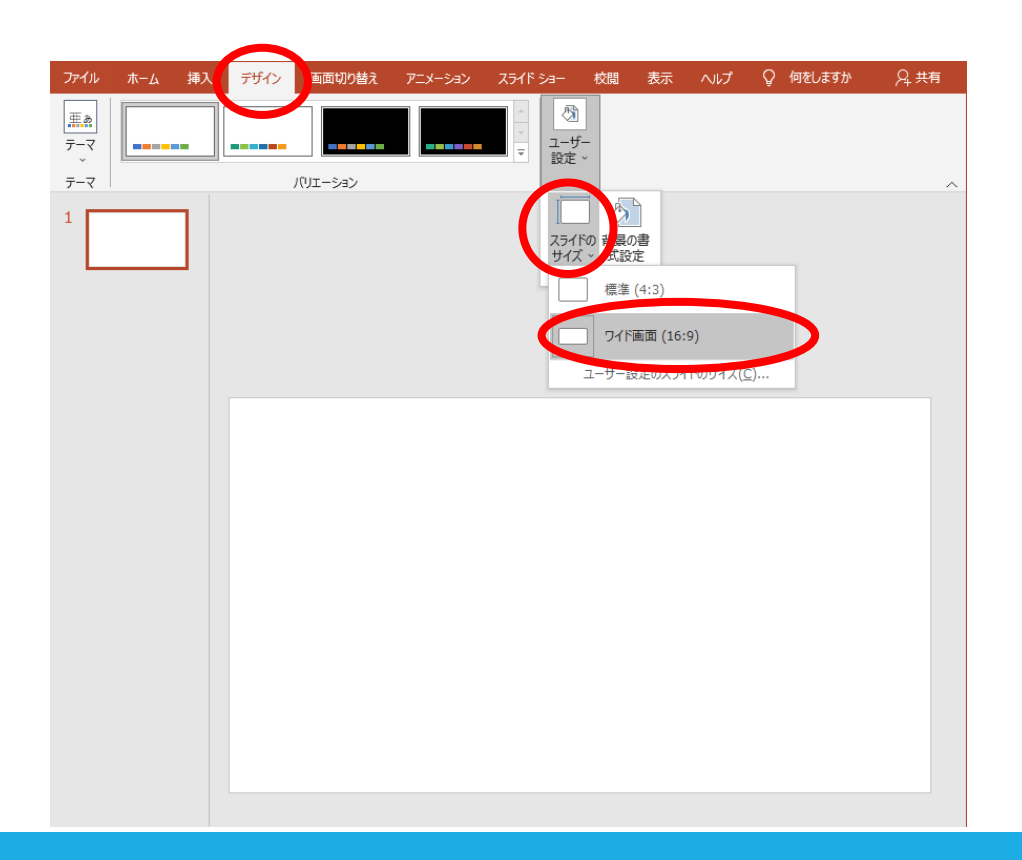

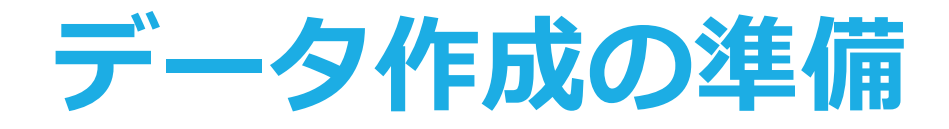

## <u>アニメーションについて</u>

PowerPointの画面切り替え効果・アニメーション効果を使用 する場合は、mp4形式にて登録してください。

## 利益相反開示について

公益社団法人日本人間ドック学会利益相反(COI)に関する指 針、施行規則」に従い、発表の際に利益 相反を開示することが必要になっております。利益相反をご理 解の上、発表をしていただくようお願い致します。 ※詳細は下記URLよりご参照ください。 https://www.ningen-dock.jp/society/coi

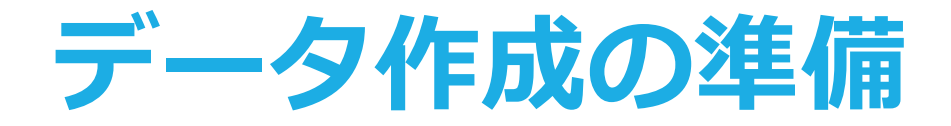

# <u>利益相反開示について2(表記方法)</u>

様式1-A:学術大会発表時、 申告すべきCOI 状態がない時

#### 

筆頭発表者名: 〇〇 〇〇 共同発表者名:0000、0000 00 00, 00 00 演題発表に関連し、筆頭および共同発表者は、 開示すべき COI 関係にある企業などはありません。

※COIは演題タイトルページ(スライド)下段に ご記入ください ※演題発表時にCOIに関する発言の 必要はございません

様式1-B:学術大会発表時、 申告すべきCOI 状態がある時

●●製薬

⑤原稿料:

| 日本人間ドック学会<br>COI開示 |                       |              |      |  |  |
|--------------------|-----------------------|--------------|------|--|--|
|                    | 筆頭発表者名:(              | 00 00        |      |  |  |
|                    | 共同発表者名: 〇〇 〇〇、〇〇 〇〇   |              |      |  |  |
|                    | (                     | 00 00, 00 00 |      |  |  |
|                    | 演題発表に関連し、筆頭および共同発表者は、 |              |      |  |  |
|                    | 開示すべきCOI関係にある企業として、   |              |      |  |  |
| ①顧問:               | なし                    | ⑥受託研究·共同研究:  | なし   |  |  |
| ②株保有・利益            | : なし                  | ⑦奨学寄附金:      | 00製薬 |  |  |
| ③特許権使用料            | : なし                  | ⑧寄付講座所属:     | なし   |  |  |
| ④ 講演料:             |                       | ⑨贈答品などの報酬:   | なし   |  |  |

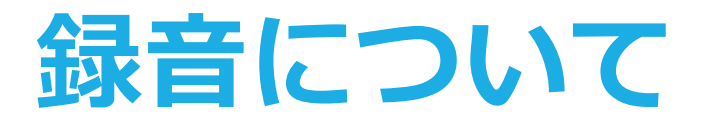

# ※発表データ(音声付き)の作成時間はセッションより 異なります。

別途ご連絡いたしますので、ご確認をお願いします。

# <u>機器の準備</u>

PowerPointの記録機能を使用して、録音が出来ます。 お使いのPCにマイクが内蔵されていることをご確認ください。 マイクが内蔵されていない場合は、外付けのマイクをご準備く ださい。 録音の際は、極力周りの音が入らないようにしてください。

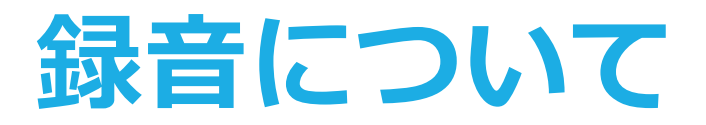

# <u>録音の開始(Windows10 Office2019)</u>

- 1.「スライドショー」のタブをクリック
- 2.「スライドショーの記録」をクリック
- 3.「先頭から録音を開始」をクリック

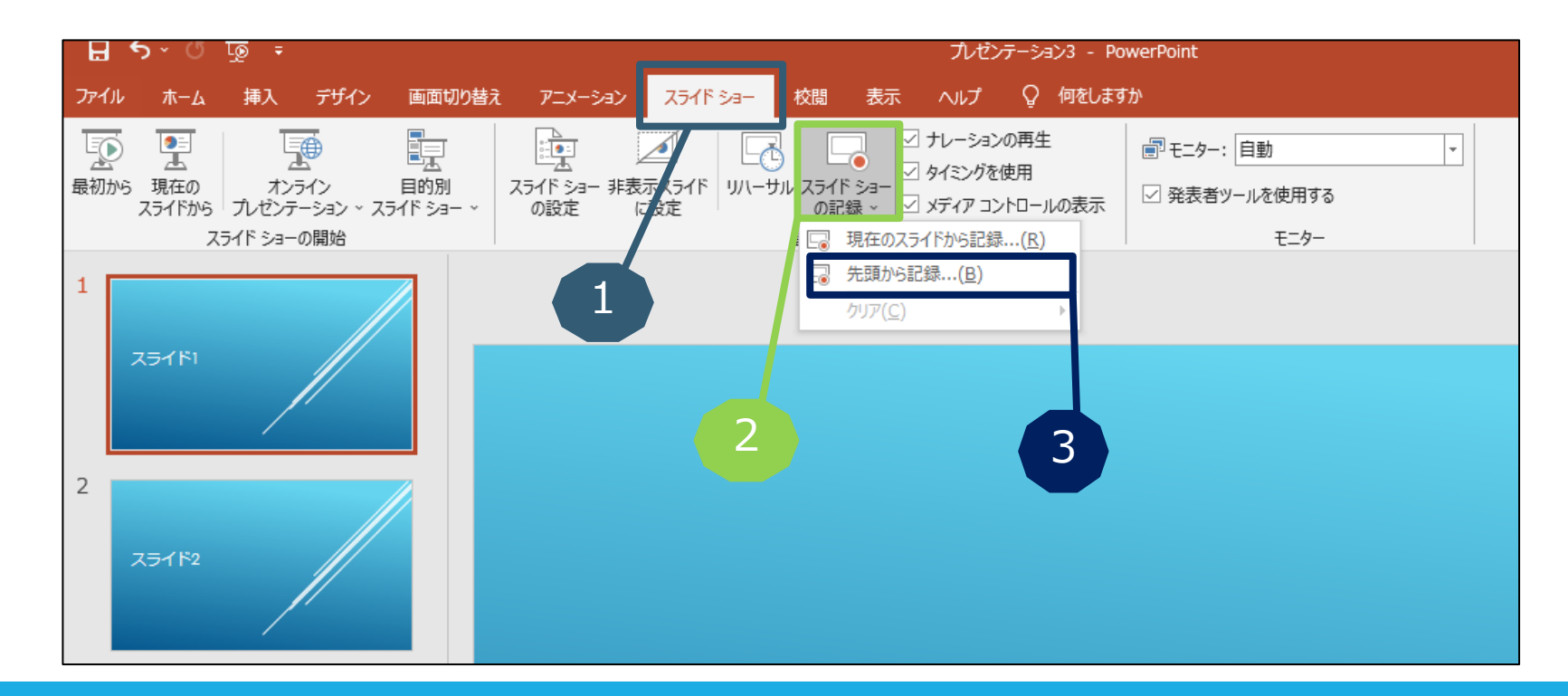

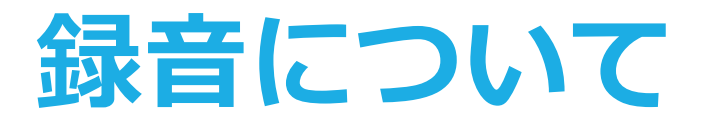

# <u>録音の開始(Windows10 Office2019)</u>

### 画面左上の「記録」をクリックすると録音が開始されます。

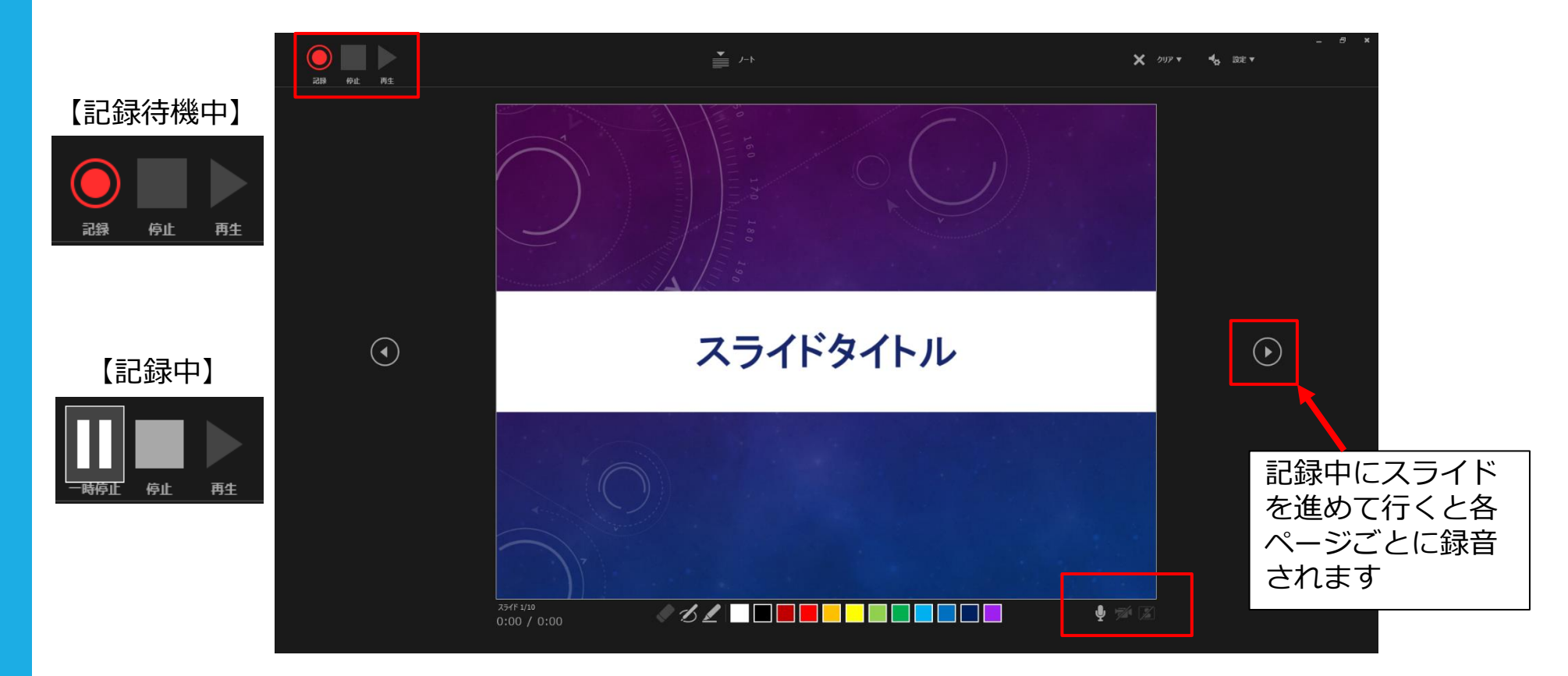

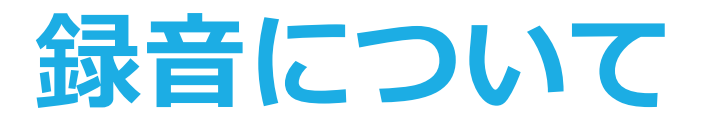

# <u>録音の確認・修正(Windows10 Office2019)</u>

録音後、スライドショーを開始すると、音声を確認することが出来ます。

特定のページのみ修正する場合は、修正したいスライドページを表示した状態で、「スライドショー」>「スライドショーの記録」>

「現在のスライドから記録」の順にクリックしてください。

全ての作業が完了しましたら「保存」をしてください。

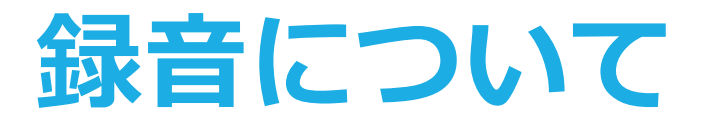

# <u>録音の開始(Macintosh Office2019)</u>

- 1.「スライドショー」のタブをクリック
- 2.「スライドショーの記録」をクリック
- 3.「先頭から録音を開始」をクリック

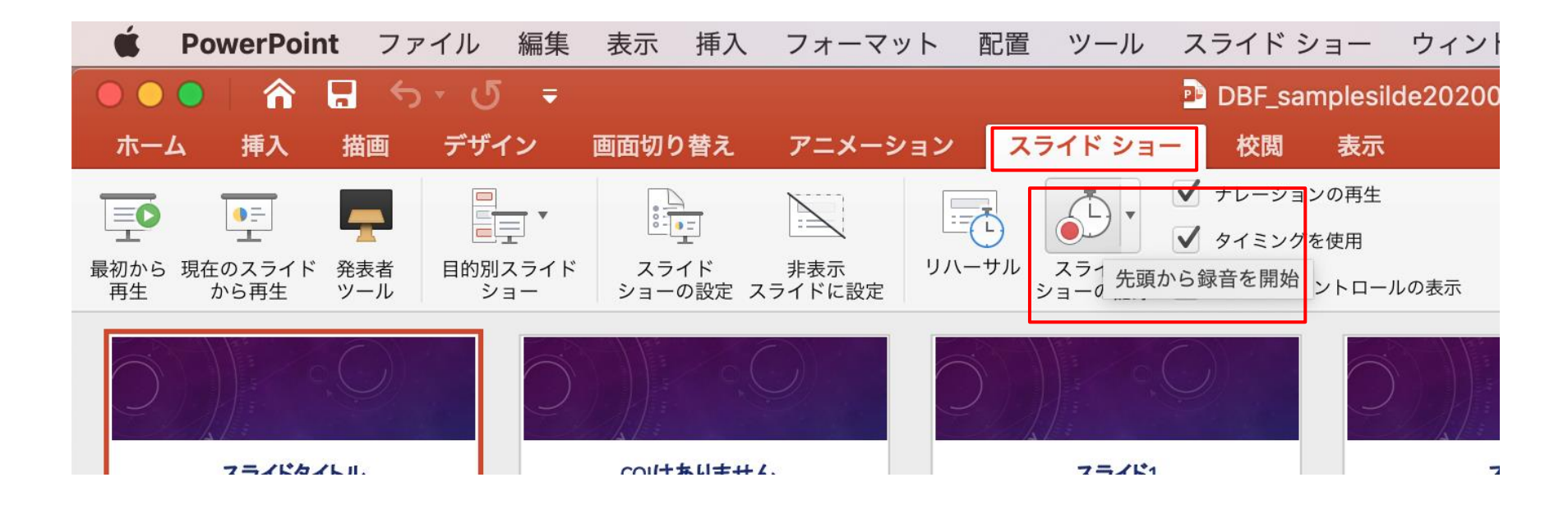

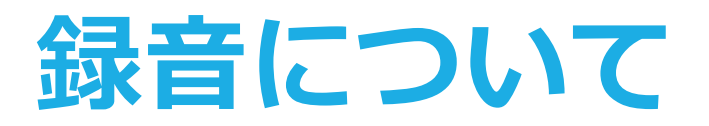

# <u>録音の開始(Macintosh Office2019)</u>

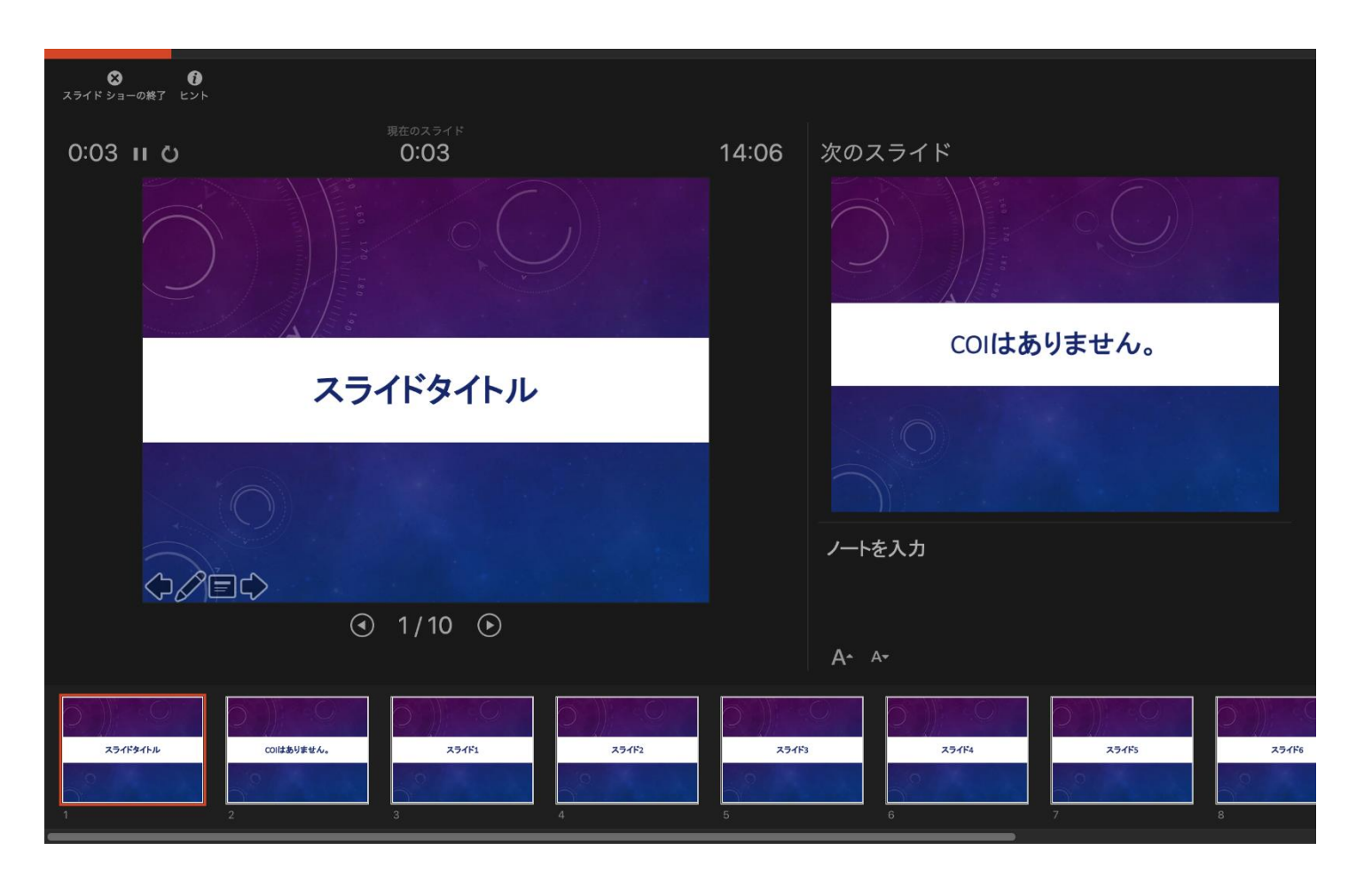

#### 記録中にスライド を進めて行くと各 ページごとに録音 されます

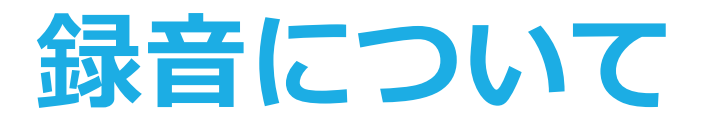

# <u>録音の終了(Macintosh Office2019)</u>

スライドショーを終え、左上の「スライドショーの終了」をクリックすると 「今回のタイミングで保存しますか?」と聞いてきますので「はい」をク リックしてください。

| ★ ★ ★ ★ ★ ★ ★ ★ ★ ★ ★ ★ ★ ★ ★ ★ ★ ★ ★ |                                                |        |             |  |
|---------------------------------------|------------------------------------------------|--------|-------------|--|
| 0:59 II Ö                             | 現在のスライド<br><b>0:00</b>                         | 14:07  | スライド ショーの最後 |  |
| スライドショーの最後です。クリックすると終了します。            |                                                |        |             |  |
|                                       | スライド ショーの所要時間は 0:00:59 です。今回の<br>タイミングを保存しますか? |        |             |  |
|                                       |                                                | いいえ(N) | はい(Y)       |  |
|                                       |                                                |        |             |  |
|                                       |                                                |        |             |  |

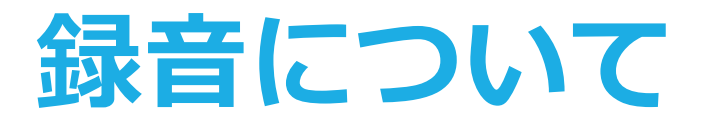

# <u>録音の確認・修正(Macintosh Office2019)</u>

録音後、スライドショーを開始すると、音声を確認することが出来ます。

特定のページのみ修正する場合は、修正したいスライドページを表示した状態で、「スライドショー」>「スライドショーの記録」>「現在のスライドから記録」の順にクリックしてください。

全ての作業が完了しましたら「保存」をしてください。

# 動画ファイル(mp4)への変換方法

# <u>動画ファイルの作成</u>

- 全ての作業が完了しましたら、
   [保存]をしてください。
- [ファイル]→
   [エクスポート]→
   [ビデオ作成]をクリック
   してください。
- ファイル名は
   [演題番号.mp4]にて
   保存してください。

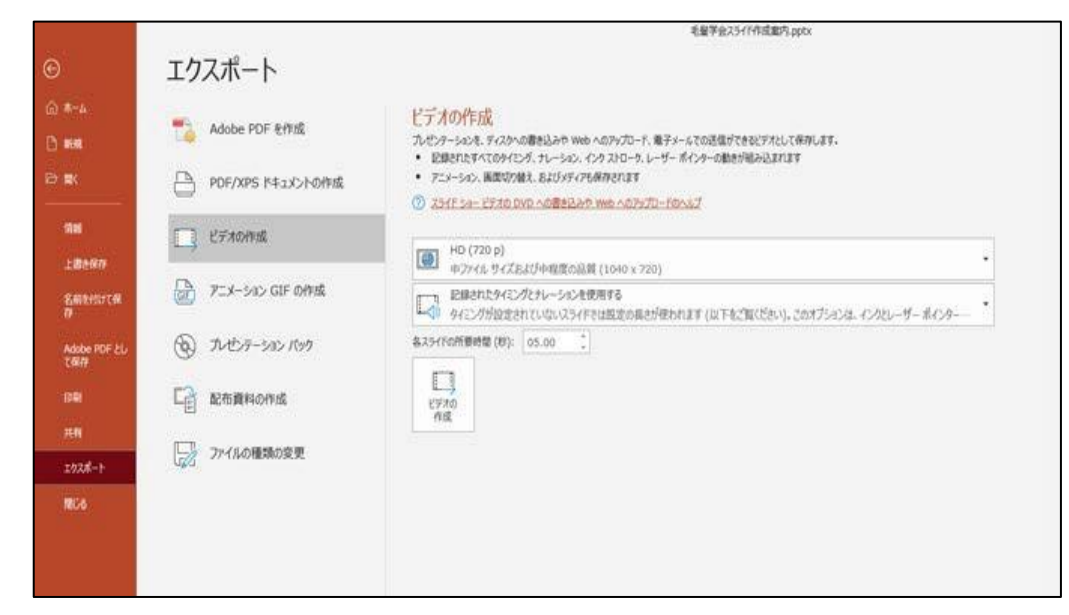